### PASOS PARA REGISTRARSE EN LA WEB i2A DE GOLMAYO

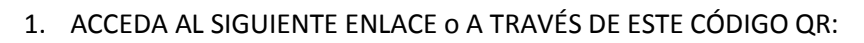

https://golmayo.i2a.es/CronosWeb/Home

2. SELECCIONE LA PESTAÑA DE "IDENTIFICADO"

# Opciones de identificación

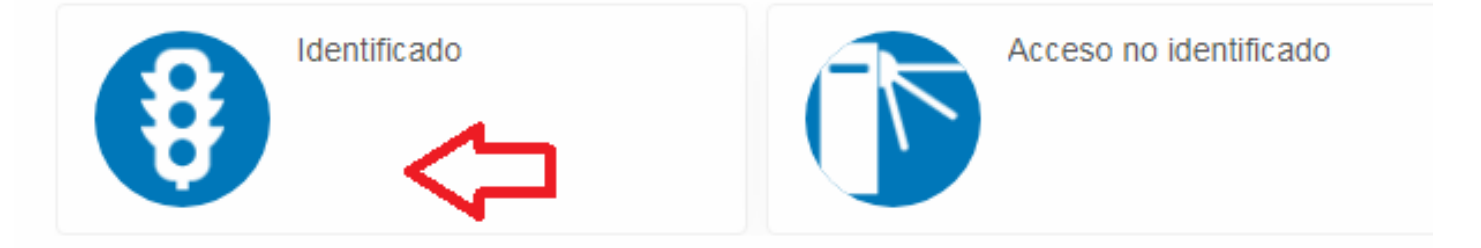

3. SELECCIONE EL BOTÓN REGISTRARSE.

|   | Identifícate                                                                  |
|---|-------------------------------------------------------------------------------|
|   | Identificador                                                                 |
|   | Contraseña                                                                    |
|   | ✓ No cerrar sesión                                                            |
| • | ¿Has olvidado tu contraseña?<br>▶Registrarse<br>Registrarse como beneficiario |
|   | Iniciar sesión                                                                |

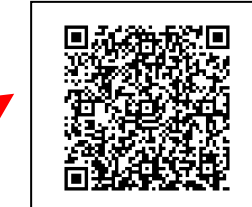

4. RELLENAR LOS DATOS PERSONALES REQUERIDOS, ACEPTAR LAS CONDICIONES Y DARLE A ACEPTAR.

## Registrarse

Para registrarse tendrás que cumplimentar el formulario y aceptar las condiciones. A continuación recibirás un correo electrónico en el que se te indicarán los pasos a seguir para confirmar el registro.

Correo electrónico

Te enviaremos un enlace para restablecer tu contraseña a tu dirección de correo electrónico.

Contraseña

Repita contraseña

Entre 4 y 64 caracteres.

Válidos todo tipo de caracteres (letras, números, guiones, puntos, etc.).

Se distingue entre mayúsculas y minúsculas.

#### **Datos personales**

Nombre

Apellidos

| ~ | Documento |  |
|---|-----------|--|
|   |           |  |

#### Fecha de nacimiento

dd/mm/yyyy

#### Género

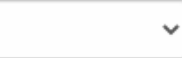

### Dirección

Dirección

| CÓ | di |   | $\sim$ | DO | 5  | tal |
|----|----|---|--------|----|----|-----|
| 00 | u  | u | U.     | DU | 15 | la  |
|    |    | - |        | _  |    |     |

Localidad

#### Contacto

Móvil

Acepto las condiciones legales y la política de privacidad

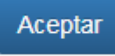

5. DIRIGIRSE AL CORREO INDICADO POR EL TITULAR PARA VERIFICAR SU CUENTA. TIENE QUE ENTRAR EN SU CORREO SINO NO FINALIZARÁ EL REGISTRO

| Registro realizado.                                                                                                    |                      |
|----------------------------------------------------------------------------------------------------|----------------------|
| Para completar el proceso de registro pulse<br>enlace que figura en el correo electrónico d<br>confirmación que le hemos enviado a su dir<br>de correo. Si no recibe el correo electrónico<br>compruebe su carpeta de spam o correo no<br>deseado | en el<br>e<br>ección |

6. DESDE ESE MOMENTO YA ESTARÁ REGISTRADO Y PODRÁ ENTRAR DESDE LA PÁGINA DE INICIO CON SU CORREO Y CONTRASEÑA. PODRÁ ALQUILAR LA PISTA DE PADEL, LA PISTA POLIDEPORTIVA E INSCRIBIRSE A LAS DIFERENETES ACTIVIDADES.

EN CASO DE REGISTRAR A UN MENOR (HIJO/HIJA/TUTELADO) COMO **BENEFICIARIO**, SIGA LOS SIGUIENTES PASOS

VAYA DE NUEVO A PÁGINA DE INICIO Y ENTRE EN "REGISTRARSE COMO BENEFICIARIO"

| Identifícate                                |
|---------------------------------------------|
| Identificador                               |
| Contraseña                                  |
| No cerrar sesión                            |
| ¿Has olvidado tu contraseña?<br>Registrarse |
| Registrarse como beneficiario               |
| Iniciar sesión                              |

<mark>SE DEBERÁ PONER EN EL CORREO, EL EMAIL YA UTILIZADO POR EL **TITULAR**. POSTERIORMENTE DEBERÁ COMPLETAR LOS DATOS DEL BENEFICIARIO, Y VOLVER A VERIFICARLO TRAS UN CORREO MANDADO A LA DIRECCIÓN INDICADA.</mark>

El DNI del menor no es obligatorio.

# Registrarse

Para registrarse tendrás que cumplimentar el formulario y aceptar las condiciones. A continuación recibirás un correo electrónico en el que se te indicarán los pasos a seguir para confirmar el registro.

Correo electrónico

Correo electrónico utilizado por el titular como identificador.

### **Datos personales**

| Nombre      |           |
|-------------|-----------|
| Apellidos   |           |
| ~           | Documento |
| Fecha de na | cimiento  |
| dd/mm/yyy   | y 🗰       |
| Género      |           |
|             | ~         |
| Dirección   |           |
| Dirección   |           |
| Código pos  | ital      |
| Localidad   |           |
| Contacto    |           |
|             |           |

Aceptar

- 7. TANTO TITULAR COMO BENEFICIARO ENTRARÁN CON EL MISMO USUARIO Y CONTRASEÑA.
- 8. UNA VEZ DENTRO DE LA WEB, SE PODRÁ OPERAR CON AMBAS CUENTAS (TITULAR O BENEFICIARIO) SIMPLEMENTE SELECCIONANDO A UNO DE ELLOS.

SE PODRÁ REGISTRAR TANTOS BENEFICIARIOS COMO HIJOS O TUTELADOS TENGA EL TITULAR.

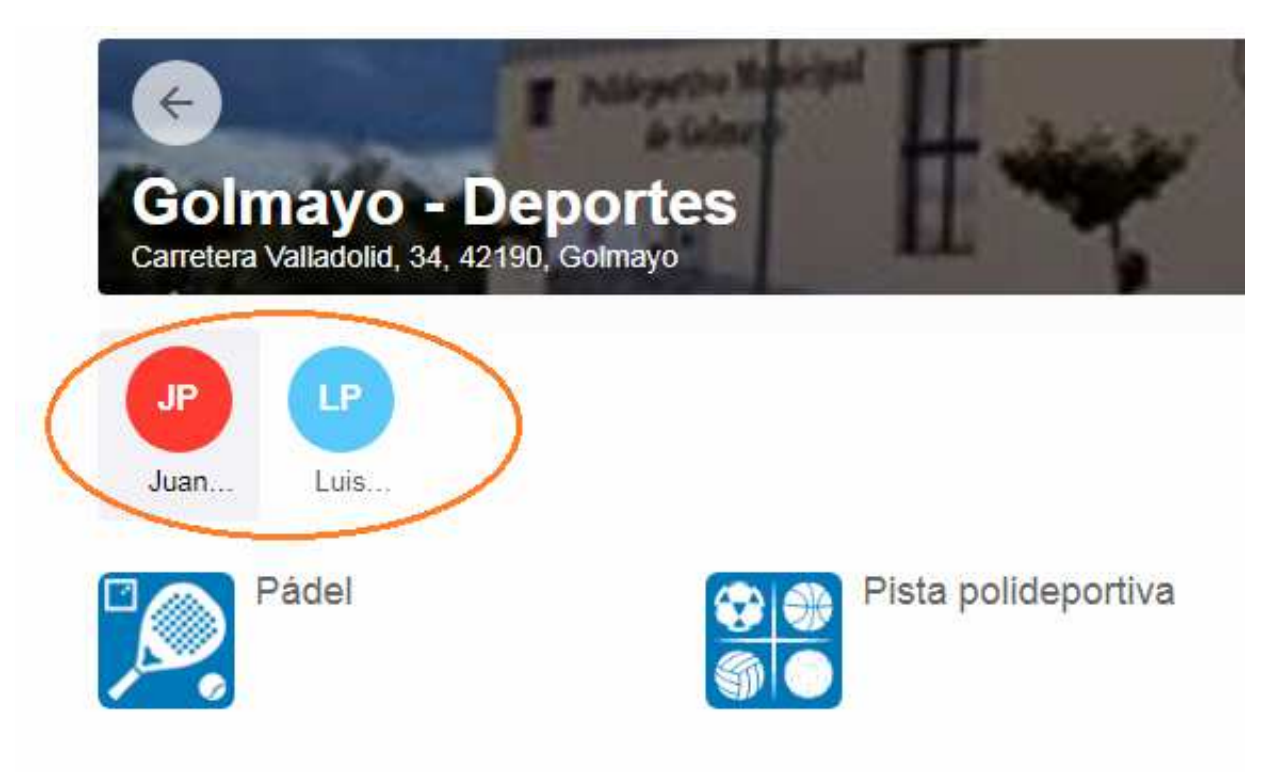